## Инструкция по регистрации и подключению лицевых счетов в личном кабинете абонента

## 1. Регистрация

1) Для того, чтобы зарегистрироваться в личном кабинете абонента ГУП РК "Крымгазсети" необходимо зайти на страницу личного кабинета и выбрать пункт "Зарегистрироваться"

| ГУП РК "Крымгазсети" |                                                                                                    | Не зарегестрированы? | Вернуться на главную |
|----------------------|----------------------------------------------------------------------------------------------------|----------------------|----------------------|
| Если у Ва            | с возникли сложности при регистрации, свяжитесь с веб мастером по aдресу:<br>webmaster_lkk@crimeagasnet.ru<br>Время работы Пн-Пт с 8:00 до 17:00 |                      |                      |
|                      | Варина в личный<br>кабинат<br>велунте Ваш email, пароль<br>email<br>maponь<br>пароль<br>запомнить меня<br>войти                                  |                      |                      |

2) При регистрации в Личном кабинете абонента Вам необходимо указать адрес электронной почты (email). Он будет использован в Личном кабинете в качестве Вашего имени пользователя (логина) для доступа к услугам Личного кабинета. Паролем может быть любая комбинация букв и цифр на английском языке, количество символов не менее 6.

При регистрации Вы должны ввести выбранную комбинацию, затем дать свое согласие на обработку персональных данных, отметив «галочкой» соответствующее поле. После этого нужно нажать на кнопку «Зарегистрироваться».

Дополнительные данные Вы сможете заполнить в своем Личном кабинете после прохождения регистрации.

| Ре по | ГИСТРАЦИЯ<br>ЛЬЗОВАТЕЛЯ<br>те Ваш email, пароль |
|-------|-------------------------------------------------|
| -     | email                                           |
| p     | Пароль                                          |
| p     | Повторить пароль                                |

3) После регистрации к Вам на электронную почту, указанную при регистрации, будет отправлено сообщение со ссылкой. Для подтверждения регистрации необходимо нажать на эту ссылку.

Если Вы не обнаружите письмо подтверждения регистрации в Вашем входящем почтовом ящике – проверьте почтовый ящик «СПАМ».

Регистрация в личном кабинете

Перейдите по ссылке для продолжения регистрации Продолжить

4) После подтверждения регистрации (перехода по ссылке из письма), Вы перейдете на экран личного кабинета с сообщением об успешной регистрации.

| ГУП РК "Крымгазсети" |                                                    | Войти в леевый кабинет |
|----------------------|----------------------------------------------------|------------------------|
| 1                    | егистрация подтверждена!<br>Войти в личный кабинет |                        |

5) Для входа в личный кабинет на начальном экране личного кабинета необходимо ввести указать адрес электронной почты (email) и пароль, указанные при регистрации.

Если у Вас возникли трудности с регистрацией личного кабинета на данном этапе, то Вы можете обратиться в службу поддержки, написав письмо на электронный адрес: webmaster\_lkk@crimeagasnet.ru

Помощь Вам будет оказана в кратчайшие сроки.

| ГУП РК "Крымгазсети" |                                                                                                    | Не зарегестрированы? | Вернуться на главную |
|----------------------|----------------------------------------------------------------------------------------------------|----------------------|----------------------|
|                      | Если у Вас возникли сложности при регистрации, свяжитесь с веб мастером по aдресу:<br>webmaster_lkk@crimeagasnet.ru<br>Время работы Пи-Пт с 8:00 до 17:00 |                      |                      |
|                      | Byon p manual                                                                                                    |                      |                      |
|                      | кабинет                                                                                                    |                      |                      |
|                      | Веедите Ваш етаїі, пароль                                                                                                    |                      |                      |
|                      | email                                                                                                    |                      |                      |
|                      | <b>ј0</b> Пароль                                                                                                    |                      |                      |
|                      | Запомнить меня Войти                                                                                                    |                      |                      |
|                      | Зарегистрироваться<br>Забыли пароль?                                                                                                    |                      |                      |

6) Вы успешно зарегистрированы в Системе. Для Вас создан Личный кабинет!

## 2. Подключение лицевого счета

Для начала работы с Личным кабинетом Вам необходимо подключить к нему Ваши лицевые счета.

| ГУП РК "Кры                                                                                                    | мгазсети"               |                                    |                     |                     |  |   |                                  |                                  | ¢ | Выйти |
|----------------------------------------------------------------------------------------------------|-------------------------|------------------------------------|---------------------|---------------------|--|---|----------------------------------|----------------------------------|---|-------|
| Лицевые счета                                                                                                    | <b>В</b><br>Абон.Книжка | [ <u>11]</u><br>Показания счетчика | <b>О</b><br>Справка | С<br>Обратная связь |  |   |                                  |                                  |   |       |
| Здравствуйте, у                                                                                                    | важаемый абон           | ент!                               |                     |                     |  |   | Подключи                         | ть лицевой счет                  |   |       |
| Для работы со своими лицевыми счетами Вам необходимо их добавить.<br>Чтобы добавить лицевой счет, выберите УЭГХ в котором зарегистрирован лицевой счет, номер лицевого счета,<br>фамилию (без имени и отчества), а так же сумму последней оплаты.<br>Если Вы не производили оплату на протяжении последних 12 месяцев, тогда в поле "Последняя сумма оплаты"<br>проставьте "0" |                         |                                    |                     |                     |  |   | Алуштинс<br>Лицевой с<br>Фамилия | жке УЭГХ ГУП РК -Крь \$          |   |       |
|                                                                                                    |                         |                                    |                     |                     |  |   | Последняя<br>Добавит             | я сумма оплаты<br>ъ лицевой счет |   |       |
|                                                                                                    | лицевой сч              | IET                                |                     | управление          |  | ¢ | мо                               | АДРЕС                            |   |       |
|                                                                                                    |                         |                                    |                     |                     |  |   |                                  |                                  |   |       |

1) Для подключения лицевого счета к Вашему Личному кабинету необходимо выбрать соответствующее управление по эксплуатации газового хозяйства,

| УП РК "Крь                                                                                | імгазсети"                                                                        |                                                                                                    |                                                            |                                                                       | <ul> <li>Выйти</li> </ul>                                                                                                    |
|-------------------------------------------------------------------------------------------|-----------------------------------------------------------------------------------|----------------------------------------------------------------------------------------------------|------------------------------------------------------------|-----------------------------------------------------------------------|----------------------------------------------------------------------------------------------------|
| <u>е</u><br>Лицевые счета                                                                 | Ді<br>Абон, Книжка                                                                | [лл]<br>Показания счетчнка                                                                           | <b>Ю</b><br>Справна                                        | Обратная связь                                                        |                                                                                                    |
| Здравствуйте, у                                                                           | уважаемый абон                                                                    | ент!                                                                                                 |                                                            |                                                                       | Подключить лицевой счет                                                                                                    |
| Для работы со сі<br>Чтобы добавить<br>фамилию (без и<br>Если Вы не прок<br>проставьте "0" | воими лицевыми с<br>лицевой счет, выб<br>мени и отчества), и<br>каводили оплату и | четами Вам необходимо<br>ерите УЭГХ в котором за<br>а так же сумму последне<br>на протяжении последн | их добавить.<br>регистрирован<br>й оплаты.<br>их 12 месяце | и лицевой счет, номер лицевого сче<br>в, тогда в поле Последняя сумма | та,<br>Бахнисарайское УЭГХ ГУП РК -Крымгазсети-<br>Бахнисарайское УЭГХ ГУП РК -Крымгазсети-<br>Джанкойское УЭГХ ГУП РК -Крымгазсети-<br>Керченское УЭГХ ГУП РК -Крымгазсети-<br>Кировское УЭГХ ГУП РК -Крымгазсети-<br>Красногвардейское УЭГХ ГУП РК -Крымгазсети-<br>Красноперекопское УЭГХ ГУП РК -Крымгазсети-<br>Раздольненского УЭГХ ГУП РК -Крымгазсети-<br>Раздольненского УЭГХ ГУП РК -Крымгазсети-<br>Раздольненского УЭГХ ГУП РК -Крымгазсети-<br>Раздольненского УЭГХ ГУП РК -Крымгазсети-<br>Раздольненского УЭГХ ГУП РК -Крымгазсети-<br>Краснолерасети-<br>Краснолерализасти-<br>Краснолерализасети-<br>Краснолерализасети-<br>Краснолерасети-<br>Какакакакакакакакакакакакакакакакакакак |
|                                                                                           | лицевой сч                                                                        | 4ET                                                                                                  |                                                            | управление                                                            | Санское узг.к.1911 гккрымгазсети-<br>Симферопольское УЗГК ГУП РККрымгазсети-<br>Советское УЗГК ГУП РККрымгазсети-<br>Советское УЗГК ГУП РККрымгазсети-<br>Феодосийское УЗГК ГУП РККрымгазсети-<br>Ялтинское УЗГК ГУП РККрымгазсети-<br>Ялтинское УЗГК ГУП РККрымгазсети-                                                                                                    |

ввести номер Вашего Лицевого счета,

## ГУП РК "Крымгазсети" Выйти 0 R. Лицевые счета hh. Абси. Книжка Показа Обратная связи Здравствуйте, уважаемый абонент! Подключить лицевой счет Для работы со своими лицевыми счетами Вам необходимо их добавить. Алуштинское УЭГХ ГУП РК -Крь 💲 Чтобы добавить лицевой счет, выберите УЭГХ в котором зарегистриру фамилию (без имени и отчества), а так же сумму последней оплаты. 1234567890 Если Вы не производили оплату на протяжении последних 12 месяцев, тогда в поле "По проставьте "0" Фамклия Последняя сумма оплаты вить лице лицевой счет управление АДРЕС

указать фамилию владельца лицевого счета (достаточно указать только фамилию, имя и отчество указывать не нужно)

| ГУП РК "Кры                                                                | мгазсети"                                                                    |                                                                                     |                                            |                        |                    |   |                                    | \$                                                     | Выйти |
|----------------------------------------------------------------------------|------------------------------------------------------------------------------|-------------------------------------------------------------------------------------|--------------------------------------------|------------------------|--------------------|---|------------------------------------|--------------------------------------------------------|-------|
| Лицевые счета                                                              | <b>В</b><br>Абон.Книжка                                                      | <b></b>                                                                             | <b>?</b><br>Справка                        | С<br>Обратная связь    |                    |   |                                    |                                                        |       |
| Здравствуйте, у<br>Для работы со се<br>Чтобы добавить J<br>фамилию (без им | важаемый абон<br>оими лицевыми с<br>иицевой счет, выб<br>чени и отчества), н | ент!<br>четами Вам необходимо<br>ерите УЭГХ в котором за<br>а так же сумму последно | их добавить.<br>регистрирован<br>й оплаты. | лицевой счет, номер л  | ицевого счета,     |   | Подключит<br>Алуштинс<br>123456789 | <b>ть лицевой счет</b><br>кое УЭГХ ГУП РК -Кр⊧ \$<br>0 |       |
| Если Вы не прои<br>проставьте "0"                                          | зводили оплату і                                                             | на протяжении последн                                                               | их 12 месяце                               | а, тогда в поле "После | дняя сумма оплаты" |   | Иванов<br>Последняя<br>Добавит     | я сумма оплаты<br><b>ь лицевой счет</b>                |       |
|                                                                            | лицевой сч                                                                   | IET                                                                                 |                                            | управление             |                    | đ | РИО                                | АДРЕС                                                  |       |

и указать последнюю сумму оплаты по данному лицевому счету. Разделителем суммы может быть как «точка», так и «запятая».

| УП РК "Кры                                                                                   | мгазсети"                                                                       |                                                                                                    |                                                             |                                                 |                                    |    |                                   |                         | ¢ | Выйти |
|----------------------------------------------------------------------------------------------|---------------------------------------------------------------------------------|----------------------------------------------------------------------------------------------------|-------------------------------------------------------------|-------------------------------------------------|------------------------------------|----|-----------------------------------|-------------------------|---|-------|
| Лицевые счета                                                                                | <b>Б</b><br>Абон.Книжка                                                         | <u>III</u><br>Показания счетчика                                                                     | <b>С</b> правка                                             | С<br>Обратная связь                             |                                    |    |                                   |                         |   |       |
| }дравствуйте, у                                                                              | важаемый абон                                                                   | ент!                                                                                                 |                                                             |                                                 |                                    |    | Подключит                         | ь лицевой счет          |   |       |
| Для работы со св<br>Чтобы добавить л<br>фамилию (без им<br>Если Вы не прои<br>проставьте "0" | оими лицевыми с<br>иицевой счет, выб<br>кени и отчества), а<br>зводили оплату н | четами Вам необходимо<br>ерите УЭГХ в котором за<br>а так же сумму последне<br>на протяжении последн | их добавить.<br>регистрирован<br>й оплаты.<br>их 12 месяцен | лицевой счет, номер л<br>3, тогда в поле "После | ицевого счета,<br>дняя сумма оплат | ы" | Алуштинск<br>1234567890<br>Иванов | KOE YƏFX FYFI PK «Kpe 🗘 |   |       |
|                                                                                              |                                                                                 |                                                                                                    |                                                             |                                                 | 1 -                                |    | 123,43<br>Добавити                | » лицевой счет          |   |       |
|                                                                                              |                                                                                 |                                                                                                    |                                                             |                                                 | 2 '                                |    |                                   |                         |   |       |
|                                                                                              | ЛИЦЕВОЙ СЧ                                                                      | IET                                                                                                  |                                                             | УПРАВЛЕНИЕ                                      |                                    |    | ФИО                               | АДРЕС                   |   |       |

2) После успешного добавления лицевого счета появится информационное сообщение, подтверждающее добавление лицевого счета

3) Добавленный лицевой счет будет отражен в реестре лицевых счетов. Обращаем Ваше внимание: если Вы не производили оплату за газ в течение календарного года, то в качестве суммы последнего платежа нужно указать 0 (ноль).

| ГУП РК "Крымг                                                                                             | азсети"                                                                                                    | ĺ                                                                     |                                                                                     | 🗘 Выйти                 |
|----------------------------------------------------------------------------------------------------|----------------------------------------------------------------------------------------------------|-----------------------------------------------------------------------|-------------------------------------------------------------------------------------|-------------------------|
| Лицевые счета                                                                                             | (лн)     (лн)     (бон.Книжка                                                                                                    | <b>і</b><br>кика Справка Об                                           | ратная связь                                                                        |                         |
| Здравствуйте, уваж                                                                                        | каемый абонент!                                                                                                    |                                                                       |                                                                                     | Подключить лицевой счет |
| Для работы со своим<br>Чтобы добавить лице<br>фамилию (без имени<br>Если Вы не произво,<br>проставьте "0" | ии лицевыми счетами Вам необх<br>евой счет, выберите УЭГХ в кото<br>и и отчества), а так же сумму по<br>дили оплату на протяжении по | вой счет, номер лицевого счета,<br>да в поле "Последняя сумма оплаты" | Алуштинское УЭГХ ГУП РК «Крь 🗘<br>Лицевой счет<br>Фамилия<br>Последняя сумма оплаты |                         |
|                                                                                                    |                                                                                                    |                                                                       |                                                                                     | Добавить лицевой счет   |
| лицевой счет                                                                                              | УПРАВЛЕН                                                                                                    | ИЕ                                                                    | ФИО                                                                                 | AДРЕС                   |
|                                                                                                    |                                                                                                    |                                                                       |                                                                                     |                         |
|                                                                                                    |                                                                                                    |                                                                       |                                                                                     |                         |

Если по каким-либо причинам Вы не помните сумму последнего платежа или указанная сумма фиксируется как неверная, пожалуйста, свяжитесь со службой учета управления по эксплуатации газового хозяйства для уточнения. Контактные телефоны Вы можете найти на сайте предприятия.

4) Поздравляем! Все шаги пройдены, Вы можете пользоваться Личным кабинетом абонента. В случае наличия нескольких лицевых счетов Вы можете провести их подключение в личном кабинете аналогично проделанной процедуре (раздел 2 настоящей инструкции).